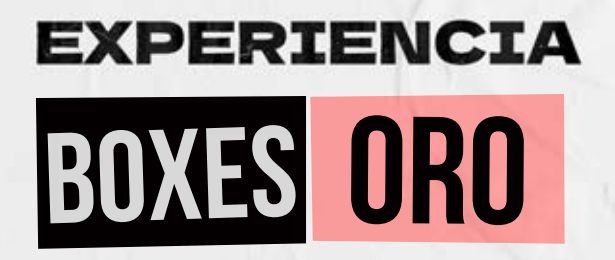

## **PROCESO PARA ADOUIRIR TUS LUGARES**

Da clic en el link de Espacios Corporativos.

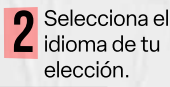

**3** Da clic en **iniciar sesión** y logueate\* con tu correo institucional.

https://am.ticketmaster.com/espacioscorporativos/es-mx/buv

## \*IMPORTANTE:

Si al ingresar tu navegador te loguea automáticamente con tu cuenta personal, el sistema no te permitirá hacer uso del beneficio, solo podrás hacerlo mediante una cuenta creada con tu correo institucional.

- En el menú principal elige "Escoger".
- **5** Da clic en el evento y selecciona tus asientos.
- 6 Ve al carrito y da clic en "Continuar".

- Revisa tu orden y da clic en "Checkout".
- Ingresa tu información de pago y da clic en "Colocar orden".
- Haz clic en "Mis eventos", revisa tus lugares y agrégalos a tu wallet.

¿Tienes dudas con el proceso? Escribe a soporte\_VIP@ticketmaster.com.mx